## ACS の利用方法 ー統一アカウントによる認証を経て学外から使用する場合-

1. 一旦 ACS のサイト(https://pubs.acs.org/ )に接続し、利用したい電子ジャーナルのペ ージを表示します。画面右上の「Find my institution」をクリックします。

| ← → C ■ pubsacs.org/toc/accacs/10/20                                                                                                    |                                                                                                    |                                                                                                    |                                            |                                                                   |       | ≅ ☆ \varTheta : |
|----------------------------------------------------------------------------------------------------|----------------------------------------------------------------------------------------------------|----------------------------------------------------------------------------------------------------|--------------------------------------------|-------------------------------------------------------------------|-------|-----------------|
| ACS ACS Publications C&EN CAS                                                                                                    |                                                                                                    |                                                                                                    |                                            | Find my institution                                               | Login | ·               |
| ACS Publications                                                                                                    | Search test, DOI, authors, etc.                                                                                                    | Q                                                                                                    | My Activity                                | Publications                                                      | =     |                 |
| COVID-19 Remote Access Support: Learn More abo                                                                                                    | out expanded access to ACS Publications research.                                                                                                    |                                                                                                    |                                            |                                                                   |       |                 |
| Catalysis<br>Catalysis<br>Cataly | Cotchor 16, 2020<br>Volume 10, Issue 20<br>Pages 11:065-12341<br>Deriver of the mechanism of painthylethanolaristic hydrolysis<br>cotchored by New Johnson and Coll Mathematical and the additional<br>proposed by classic Mol and Coll Math simulations. Year the article:<br>Developed Driver | In this issue:<br>9 Editorial<br>9 Araconstin<br>9 Virespectives<br>9 Verspectives<br>9 Reviews<br>9 Ardicion<br>9 Ardiciona<br>9 Ardiciona<br>9 Additiona and<br>Corrections<br>9 Madditevels<br>W | PREVIOU     NEXTISE     VIEW ALL     ASAPS | Atalysis<br>US USSUE<br>LISSUES<br>Cit & Alorts<br>mit Manuscript |       |                 |
| Sort By: Page ~                                                                                                    |                                                                                                    |                                                                                                    |                                            |                                                                   |       |                 |
| EDITORIAL                                                                                                    |                                                                                                    |                                                                                                    |                                            |                                                                   |       |                 |
| ACS Catalysis Highlights Its Most Cited<br>Sweden                                                                                                    | d Papers from Around the Globe: Denmark and                                                                                                    |                                                                                                    |                                            |                                                                   |       |                 |
| T. Brent Gunnoe                                                                                                    |                                                                                                    |                                                                                                    |                                            |                                                                   |       |                 |
| ACS Catalysis 2020, 10, 20, 12340-12341 (Editorial)<br>Publication Date (Web): October 16, 2020                                                                                                    |                                                                                                    |                                                                                                    |                                            |                                                                   |       |                 |
| 🛃 full text 🔀 PDF                                                                                                    |                                                                                                    |                                                                                                    |                                            |                                                                   |       |                 |
| ACCOUNTS                                                                                                    |                                                                                                    |                                                                                                    |                                            |                                                                   |       |                 |
|                                                                                                    |                                                                                                    |                                                                                                    |                                            |                                                                   |       |                 |

|             |                     |        | ☆ | Θ | : |
|-------------|---------------------|--------|---|---|---|
|             | Find my institution | Log In |   |   | - |
| My Activity | Publications        | =      |   |   | ł |
|             |                     |        |   |   |   |
| Sec ata     | lysis               |        |   |   |   |

2. 画 面 右 側 に 表 示 さ れ る 「 Academic Access Management Federation in Japan(GakuNin)」をクリックします。

| ACS ACSTRATIONIS CARR CAS                                                   |                                     |                                                                        |                                  |             | Fiel by Faculty | i   -Laga |
|-----------------------------------------------------------------------------|-------------------------------------|------------------------------------------------------------------------|----------------------------------|-------------|-----------------|-----------|
| ACS Publications                                                            | Assess and 200 million on           |                                                                        | ۹                                | My Activity | Publications    | =         |
| COVID-19 Remote Access Support: Learn More about expand                     | ed access to ACS Publications resea | arch                                                                   |                                  |             |                 |           |
| Search for your Institution                                                 |                                     | Find Institution v                                                     | via Federatio                    | n           |                 |           |
| Use @ SeamlessAncess to remember this choice on other websites   Learn more | e                                   | > ACOnstidentity Federation (A                                         | kustria)                         |             |                 |           |
| Search By University or Organization                                        |                                     | Academic Access Manageme     Australian Access Federation              | ert Federation in Japan<br>(AAF) | (Bakután)   |                 |           |
|                                                                             |                                     | > pelnet H&L Peceration                                                |                                  |             |                 |           |
|                                                                             |                                     | > Drazil - GAFe                                                        |                                  |             |                 |           |
|                                                                             |                                     | > Caradian Access Federation                                           |                                  |             |                 |           |
|                                                                             |                                     | China CERNET Federation (CA                                            | ARS()                            |             |                 |           |
|                                                                             |                                     | > Czech academic identity fede                                         | ration eduD nz                   |             |                 |           |
|                                                                             |                                     | > Estonia · TAAT                                                       |                                  |             |                 |           |
|                                                                             |                                     | Finland - HAKA                                                         |                                  |             |                 |           |
|                                                                             |                                     | <ul> <li>Fédération Éducation Recherc</li> </ul>                       | che (Renatar)                    |             |                 |           |
|                                                                             |                                     | <ul> <li>German Higher Education (DP)</li> </ul>                       | N-AA)                            |             |                 |           |
|                                                                             |                                     | <ul> <li>Hungarian Research and Educ</li> </ul>                        | cational Federation (HR          | 99)         |                 |           |
|                                                                             |                                     | > India INFLIENET Access Man                                           | tagement Fédération (a           | w (D)       |                 |           |
|                                                                             |                                     | <ul> <li>man - conject redenition</li> <li>main - iDCM GARE</li> </ul> |                                  |             |                 |           |
|                                                                             |                                     | <ul> <li>Korean Access Federation - K</li> </ul>                       | LEE                              |             |                 |           |
|                                                                             |                                     | > Lithuania - LITNET FEDI                                              | 3/4                              |             |                 |           |
|                                                                             |                                     | Laxembourg - eduit Laxembo                                             | gue                              |             |                 |           |
|                                                                             |                                     | > Malaysian Access Federation                                          | (DIFULAN)                        |             |                 |           |
|                                                                             |                                     | > Operiathens Federation                                               |                                  |             |                 |           |

|                                  |                          |             |                     |        | \$ \$ | Θ |
|----------------------------------|--------------------------|-------------|---------------------|--------|-------|---|
|                                  |                          |             | Find my institution | Log In |       |   |
|                                  | Q                        | My Activity | Publications        | ≡      |       |   |
| arch.                            |                          |             |                     |        |       |   |
|                                  |                          |             |                     |        |       |   |
| Find Institution vi              | a Federation             | 1           |                     |        |       |   |
| > ACOnet Identity Federation (Au | stria)                   |             |                     |        |       |   |
|                                  | t Follow the location of |             |                     |        |       |   |
| Academic Access Managemen        | t Federation in Japan (G | BakuNin)    |                     |        |       |   |

3.アルファベット順に大学名の一覧が表示されますので、画面下部にスクロールして「Mie University」をクリックします。

|                               | Search text, DOI, authors, etc. | Q | My Activity |
|-------------------------------|---------------------------------|---|-------------|
| > Kyoto Institute of Technol  | ogy                             |   |             |
| Kyoto Prefectural Universit   | ty                              |   |             |
| > Kyoto University of Educa   | tion                            |   |             |
| > Kyushu Institute of Technol | blogy                           |   |             |
| > Meiji Pharmaceutical Univ   | ersity                          |   |             |
| > Meiji University            |                                 |   |             |
| > Mie University              |                                 |   |             |
| > Nagasaki University         |                                 |   |             |
| > Nara Institute of Science   | and Technology                  |   |             |
| - and an other states         |                                 |   |             |

4. 学術認証フェデレーション(学認)の認証画面が表示されますので、統一アカウントの ID とパスワードを入力し「login」ボタンを押します。

|   | 三重大学                                                                                                    |
|---|----------------------------------------------------------------------------------------------------|
|   | ログインサービス: ACS<br>Publications                                                                                                    |
| ſ | ユーザ名<br>                                                                                                    |
|   | パスワード                                                                                                    |
| L | 日 ログインを記憶しません。 送信する情報を再度表示して送信の可否<br>を選択します。                                                                                                    |
| Γ | Login                                                                                                    |
|   |                                                                                                    |
| L | ACS Publications     Most Trusted Most Glief, Most Read.                                                                                                    |
| L | ACS Publications<br>Next Treated Ased Clied Most Read.<br>Publishes products and<br>services for the<br>practice and<br>advancement of the<br>chemical sciences. |

5.最初に表示された 1.のウェブページに戻ります。論文の PDF ファイルのダウンロードが 可能になっていますので、利用したい電子ジャーナルや記事を選択して利用して下さい。

| ACS ACS Publications C&EN CAS                         |                                                          |                         |                                 | Access provided by MIE UNIV | Log In |
|-------------------------------------------------------|----------------------------------------------------------|-------------------------|---------------------------------|-----------------------------|--------|
| CSP Dublications                                      | Search text, DOI, authors, etc.                          | ٩                       | My Activity                     | Publications                | =      |
| COVID-19 Remote Access Support: Learn More about      | it expanded access to ACS Publications researc           | h.                      |                                 |                             |        |
| List of Issues                                        |                                                          |                         | Current issue<br>view all issue | alysis<br>S<br>et e Akets   |        |
|                                                       | <b>2020</b> s 2010s                                      |                         |                                 |                             |        |
|                                                       | 2020                                                     |                         |                                 |                             |        |
| Archive of 2020 Online Issues                         |                                                          |                         |                                 |                             |        |
| This website uses cookies to improve your user experi | ence. By continuing to use the site, you are accepting a | our use of cookies. Rea | d the ACS privacy policy.       | CONTINUE                    |        |

問い合わせ先 附属図書館 雑誌・電子情報担当 Tel: 059-231-9084 E-mail : lib-zasshi[at]ab.mie-u.ac.jp ([at]を@に変換して下さい)